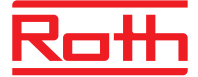

# Thermostat programmable Basicline T

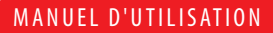

# Contenu

#### Sommaire

Contenu de l'emballage Introduction Conformité du produit Installation Guide de l'utilisateur Réglage des paramètres Remarques de l'installateur Garantie

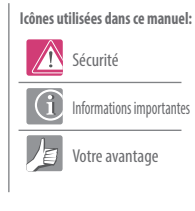

Pour obtenir le dernier guide d'installation en format PDF, veuillez visiter www.roth-france.fr

#### Contenu de l'emballage

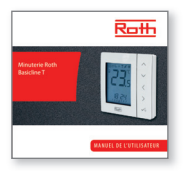

1 x Manuel de l'utilisateur

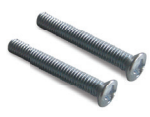

Vis de fixation

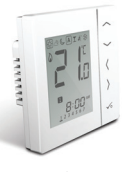

Basicline T

# Conformité du produit & Informations relatives à la sécurité

#### INTRODUCTION

Merci d'avoir acheté le thermostat d'ambiance Basicline T de Roth. Le Basicline T est un thermostat numérique de 230 V qui offre un contrôle simple de la température de votre système de chauffage.

En achetant le thermostat d'ambiance vous avez opté pour un thermostat d'ambiance numérique qui vous permet de régler individuellement les appareils de chauffage tel que le plancher, les murs ou les panneaux chauffants. De notables économies d'énergie sont possibles en réduisant la température.

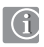

#### Conformité du produit

Ce produit est conforme à la norme CE et répond aux Directives CEE sur la compatibilité électromagnétique 2004/108/CE suivantes Directive de basse tension 2006/95/CE

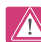

#### Informations relatives à la sécurité

Utilisation conforme aux règlements. le thermostat est conçu pour la régulation de pièces intérieures d'installation de chauffages hydraulique.

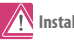

#### Installation

Ce produit doit être monté par une personne compétente et l'installation doit se conformer aux directives, normes et règlements applicables à la ville, au pays ou à l'état où il est installé. Le non-respect des exigences des directives, normes et règlements pertinents pourrait entraîner des blessures, des cas de décès ou occasionner des poursuites.

Toujours couper l'alimentation secteur CA avant d'installer ou de travailler sur tout composant nécessitant une alimentation de 230 V CA, 50 Hz.

# Conformité du produit & Informations relatives à la sécurité

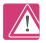

#### Sources de danger

Le thermostat doit être débranché de l'alimentation secteur avant le retrait du couvercle.

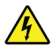

# 230 V AC

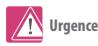

Couper l'alimentation individuel du thermostat ou du système complet

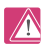

#### Paramètres d'installation

Le thermostat permet d'accéder à un menu de paramétrage.

Seul l'installateur ou une personne compétente peut y avoir accès. La modification de ces paramètres peut avoir un grave impact sur votre système de chauffage. Voir page 41.

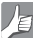

#### À l'attention de l'installateur

Veuillez saisir toutes les modifications de paramètres dans la section Remarques de l'installateur.

# Installation – Bornes de raccordement

#### Raccordement

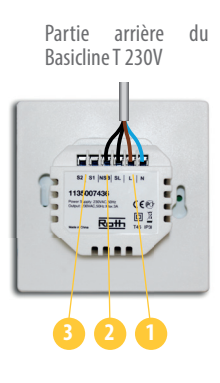

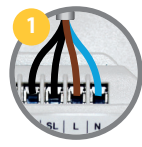

**Bornes d'alimentation de 230 V CA** Utilisées pour l'alimentation de l' appareil et de la sortie commutée.

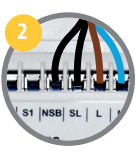

Connexion NSB (Abaissement de nuit) Utilisée pour une tension de sortie de 230 V vers un autre thermostat. Voir page 8.

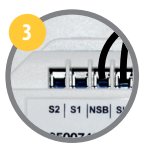

**Bornes de capteur S1, S2** (en option) Peuvent être utilisées pour les capteurs d'air ou des sondes de sol.

# Installation – Montage du thermostat

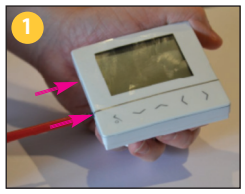

Retirez délicatement le boîtier avant.

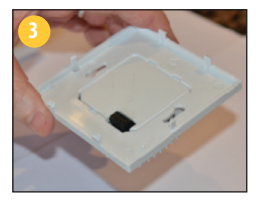

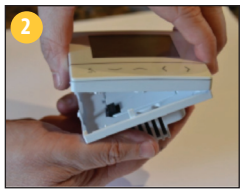

Retirez délicatement le boîtier avant.

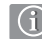

#### Montage mural

Pour le montage mural, prenez des marques puis montez le boîtier arrière au mur. Le thermostat d'ambiance est adapté aux boîtiers muraux avec un diamètre de trou central de : 60 mm

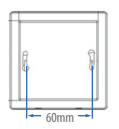

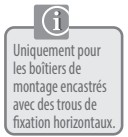

# Installation – Montage du bon fonctionnement

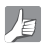

#### Position de montage et installation

Pour garantir le fonctionnement sans problème et un contrôle efficace, le thermostat d'ambiance est idéalement positionne à 130 cm du sol dans une zone dégagée. Ne pas placer le thermostat près d'une source de chaleur, derrière les rideaux, sous les rayons directs du soleil ou dans une zone de forte humidité.

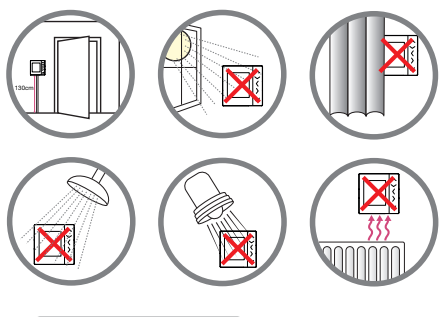

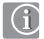

Ne pas le placer sur un mur extérieur.

# Installation – Bornes de raccordement

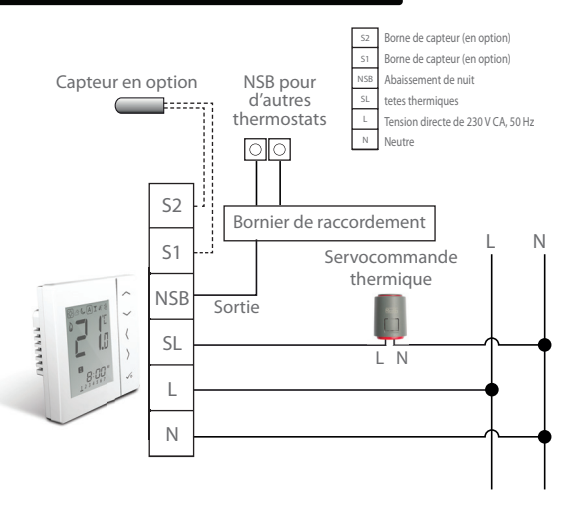

# Installation – Bornes de raccordement

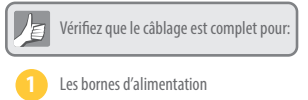

- La connexion NSB (Abaissement de nuit)
- Les bornes de capteur (en option)

Vous êtes prêt à fixer le boîtier arrière au boîtier mural

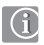

Veuillez utiliser les vis prévues

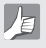

Assurez-vous que la flèche d'orientation est orientée vers le haut

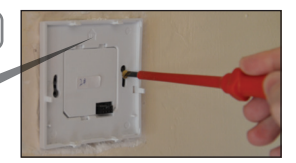

# Installation – Montage du thermostat

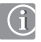

Fixez le boîtier avant sur le boîtier arrière

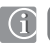

Assurez-vous que les broches de connexion sont alignées

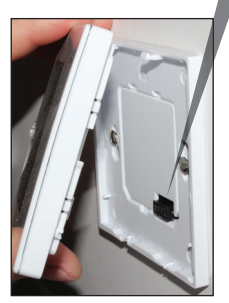

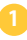

Alignez le boîtier avant sur le bord supérieur.

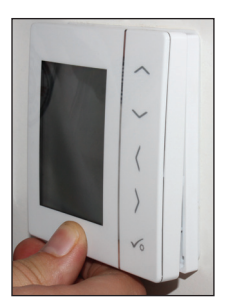

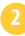

Appuyez légèrement jusqu'à ce qu'un déclic soit entendu.

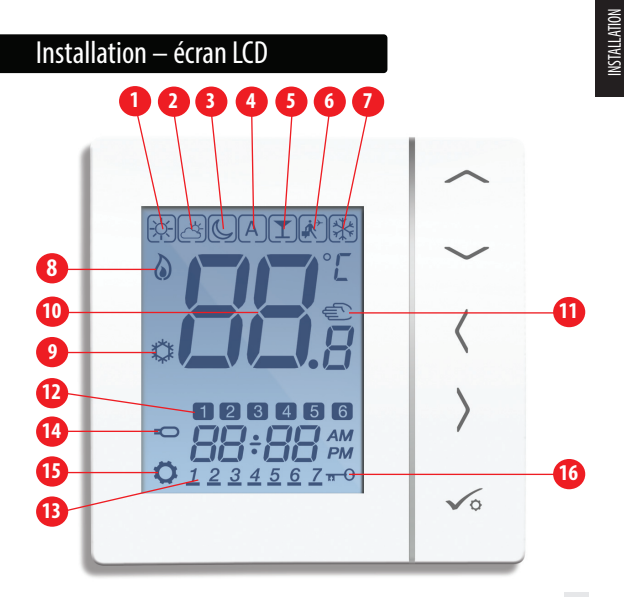

# Installation – écran LCD

| SYMBOLE  | FONCTION                                                                                                    |   |
|----------|----------------------------------------------------------------------------------------------------|---|
|          | <b>Yencadré</b> indique le choix d'un mode par ex. 🔀 signifie que la valeur<br>de consigne actuelle est Hi temp (Température haute), 💥 signifie que<br>la Hi temp (Température haute) n'est pas sélectionnée. |   |
| ¢;       | Ensoleillé:<br>Température haute confortable                                                                                                    | 1 |
| Dy.      | Nuageux:<br>Température de confort                                                                                                    | 2 |
| C)       | <b>Lune:</b><br>Température réduit                                                                                                    | 3 |
| А        | Indicateur du mode Program (Programme) du thermostat programmable:<br>Indique si le programme s'exécute en mode automatique ou non.                                                                           | 4 |
| I        | Indicateur Party (Fête):<br>Lorsque le mode Party (Fête) est actif.                                                                                                    | 6 |
| <b>`</b> | Indicateur Vacation (Vacances):<br>Lorsque le mode Vacation (Vacances) est actif.                                                                                                    | 6 |
| ***      | Indicateur de protection contre le gel:<br>La protection contre le gel est active, non disponible en mode de<br>Rafraîchissement (le cas échéant).                                                            | 0 |

# Installation – écran LCD

| ICÔNE   | FONCTION                                                                                                    |    |
|---------|----------------------------------------------------------------------------------------------------|----|
|         | Indicateur de chaleur: indique que la chaleur est requise.                                                                                                    | 8  |
| ***     | Indicateur du mode de Rafraîchissement:<br>Indique qu'un refroidissement est requis (le cas échéant).                                                                                                 | 9  |
| 88.ª    | Indicateur de température:<br>Affiche la température ambiante. Affiche la température<br>de réglage. Egalement utilisé pour afficher les autres<br>informations.                                      | 10 |
| (II)    | Indicateur d'une dérogation température de cycle:<br>Si la température de réglage est modifiée en mode Program (Programme)<br>une main s'affichera jusqu'au moment de démarrage du programme suivant. | 0  |
| 12      | Indicateur du numéro du programme:<br>En mode AUTO ou durant la dérogation temporaire,<br>cela signifie que le programme actuel est en cours d'exécution                                              | 12 |
| 1234567 | Indication du jour: 1 = lundi.                                                                                                    | 13 |

# Installation – Interface utilisateur

| ICÔNE          | FONCTION                                                                                                    |    |
|----------------|----------------------------------------------------------------------------------------------------|----|
| Q              | Indicateur de la sonde optionnelle:<br>S'affiche uniquement lorsque le capteur Air + Plancher est connecté.                         | 14 |
| Ö              | Indicateur de réglage:<br>Indique que l'unité est en mode de réglage durant le paramétrage du<br>programme. Indique le mode manuel. | 13 |
| <del>n</del> 0 | Indicateur de verrouillage du clavier:<br>Montre que les touches sont inactives.                                                    | 16 |

# Installation – Interface utilisateur

| TOUCHE     | FONCTION                                                                                                    |
|------------|----------------------------------------------------------------------------------------------------|
| < s        | <ol> <li>Augmenter ou diminuer la température de consigne.</li> <li>Augmenter ou diminuer les valeus de Jour, de l'Norloge, de la Minuterie, des modes Party et Vacances.</li> <li>Sélectionner la valeur du paramètre d'installation.</li> </ol> |
| < ۵۰       | Selection du mode.     Z. Appui long pour revenir à l'affichage de base sans enregistrer les modifications.     Appui court pour revenir à l'écran précédent lorsqu'on est en mode de réglage ou d'installation.                                  |
| ∕∘         | <ol> <li>Touche OK : appui court pour confirmer la sélection.</li> <li>Appui long pour enregistrer et quitter.</li> <li>Appui long pour accéder aux paramètres de l'utilisateur.</li> </ol>                                                       |
| 5 SECONDES | Verrouiller/Déverrouiller                                                                                                    |
| 5 SECONDES | Accéder aux paramètres d'installation.                                                                                                    |

# Installation – Première mise en marche

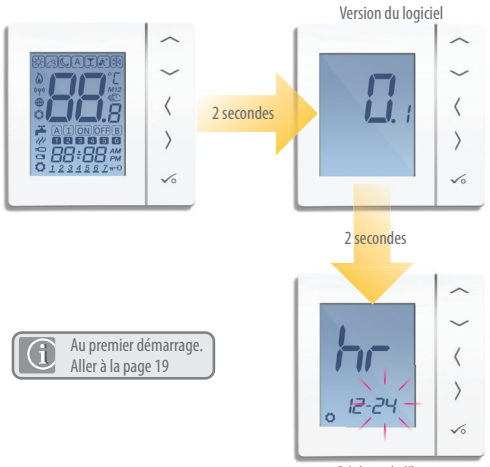

Réglage de l'heure

# Installation – Touches Symboliques

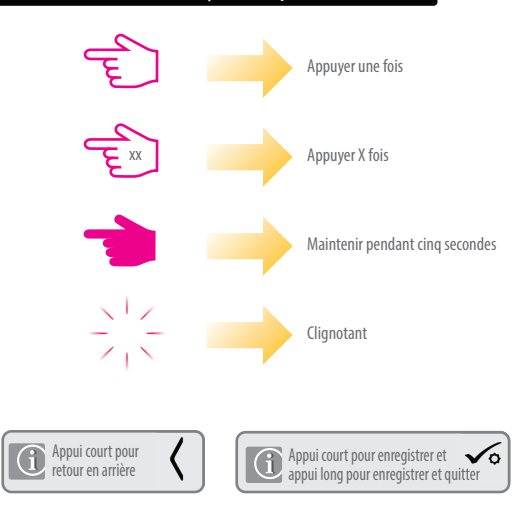

#### Guide de l'utilisateur – Réglage de la date et de l'heure

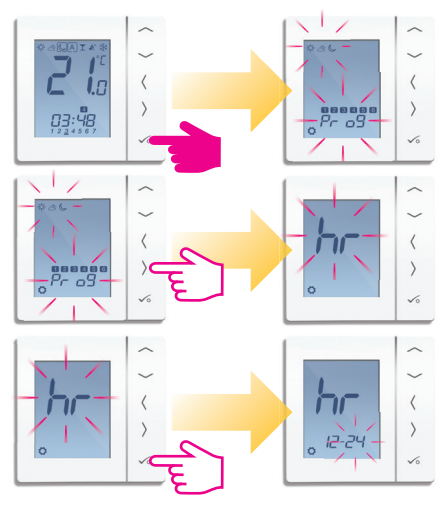

# Guide de l'utilisateur – Réglage de la date et de l'heure

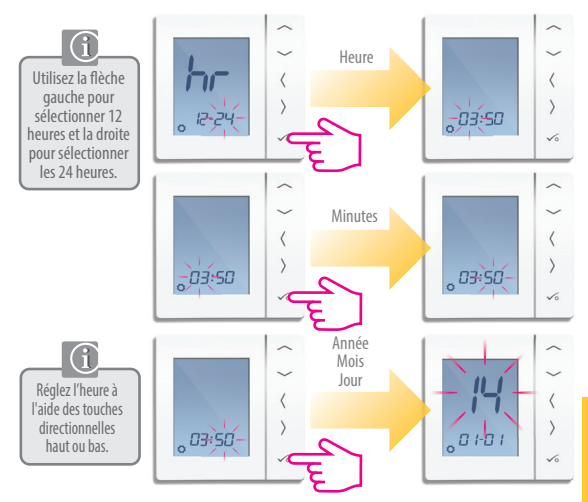

# INDE DE L'UTILIS

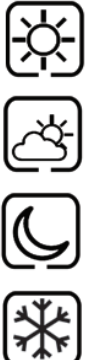

La température la plus élevée est généralement utilisée tôt le matin et en début de soirée. Généralement 21 °C

La température movenne est généralement utilisée aux heures de la journée où vous êtes actif dans la maison. Généralement 19 °C

Les températures réduit sont généralement utilisée durant les périodes d'inactivité ou de sommeil. Généralement 17 °C pour l'UFH ou 15 °C pour les radiateurs

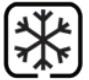

La température hors-gel le plancher chauffant est généralement utilisée durant les périodes de longue absence ou de vacances. Généralement 5 °C

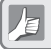

Votre thermostat est préréglé aux températures ci-dessus. Celles-ci peuvent être réglées. Voir page 37.

#### Guide de l'utilisateur – Comprendre les niveaux de température – Rafraichissement

Voir le réglage D18 de l'appareil, section figurant à la page 44

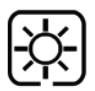

Température de confort (occupation); Généralement 22 °C

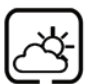

Température réduit (inoccupation); généralement 40 °C Cela évite l'activation du rafraîchissement lorsque la propriété est absent.

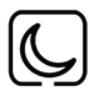

Température de soirée généralement de 26 °C

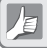

Votre thermostat est préréglé aux températures ci-dessus. Celles-ci peuvent être réglées. Voir page 37. **JUIDE DE L'UTILISATEUR** 

# Guide de l'utilisateur – Programme de chauffage 1 par défaut

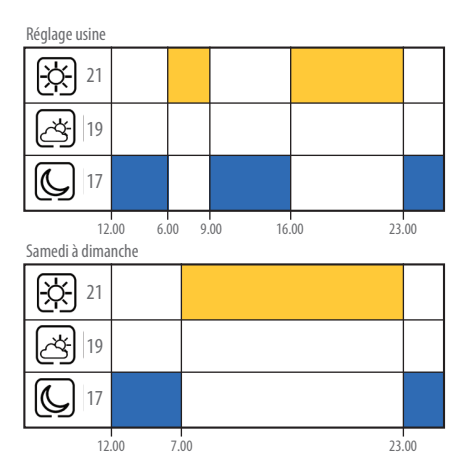

# Guide de l'utilisateur – Programme de chauffage 2 par défaut

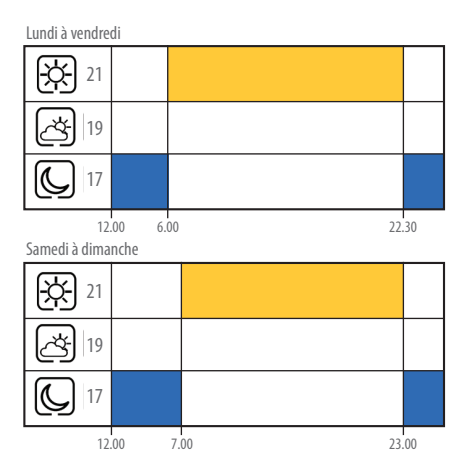

**UIDE DE L'UTILISATEUR** 

# Guide de l'utilisateur – Programme de chauffage 3 par défaut

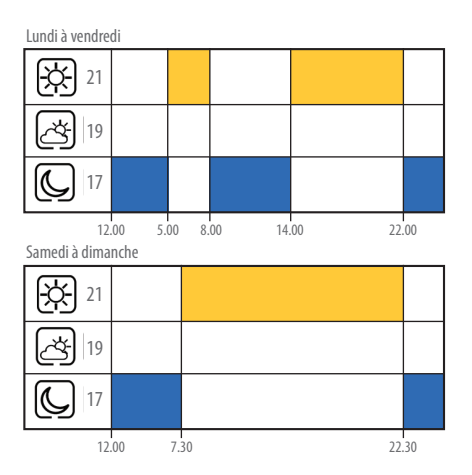

# Guide de l'utilisateur – Programme de chauffage 4 par défaut

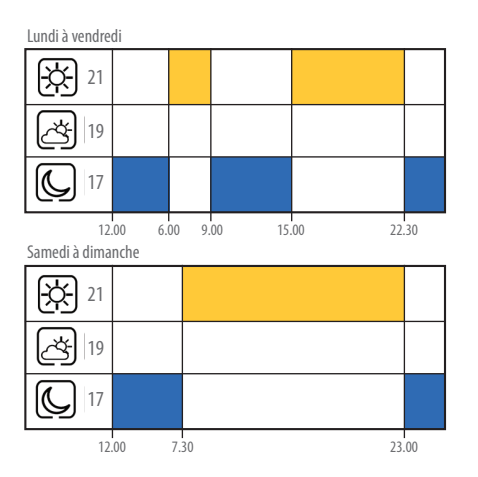

**UIDE DE L'UTILISATEUF** 

# Guide de l'utilisateur – Programme de chauffage 5 par défaut

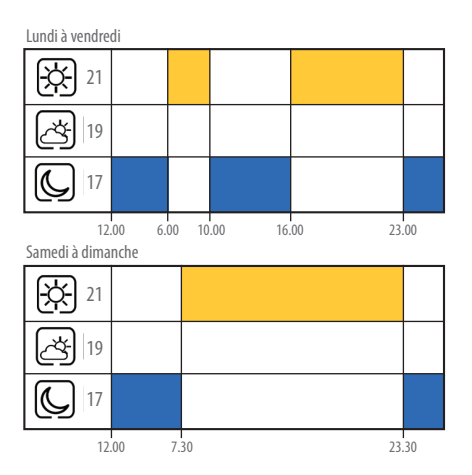

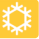

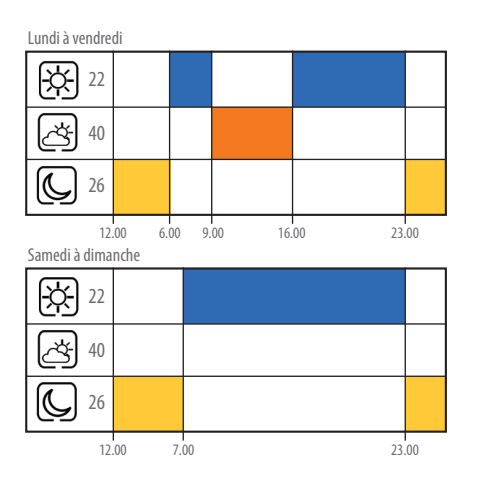

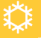

# Lundi à vendredi 40 24 12.00 6.00 22.30 Samedi à dimanche 22 40 24 12.00 7.00 23.00

# Guide de l'utilisateur – Programme de rafraîchissement 3 en option 🎇

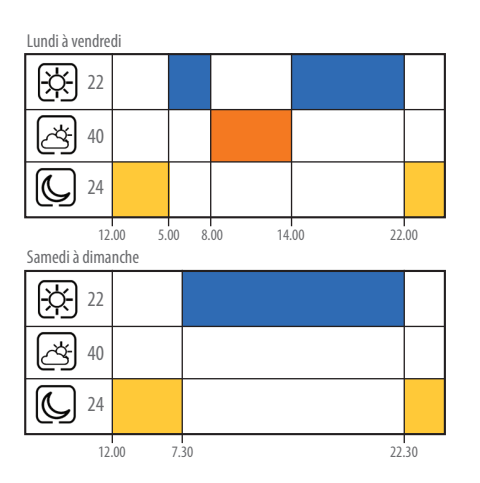

**UIDE DE L'UTILISATEUR** 

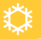

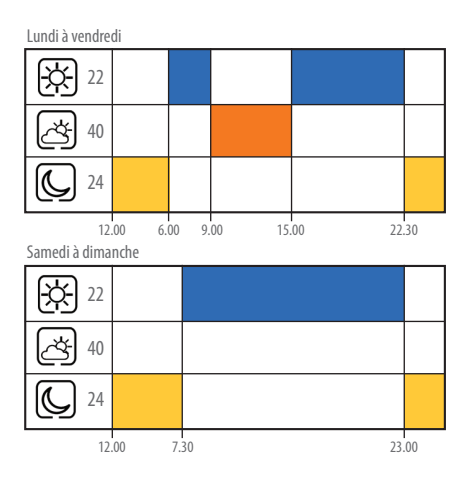

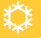

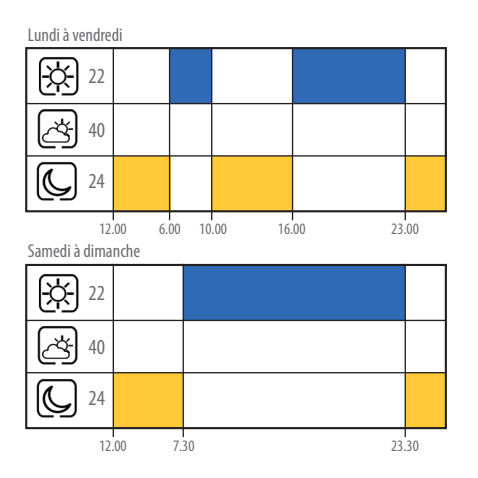

## Guide de l'utilisateur – Réglage du programme de chauffe

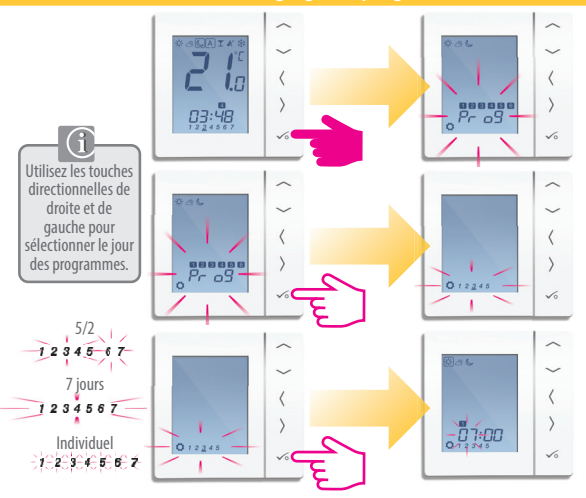

# Guide de l'utilisateur – Réglage du programme de chauffe

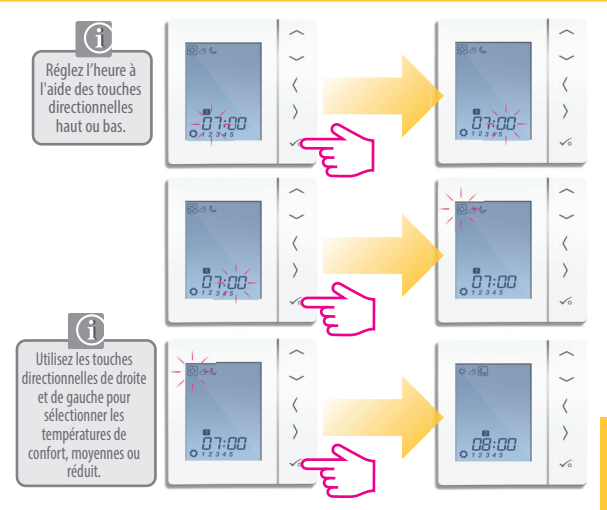

# Guide de l'utilisateur – Réglage de l'horaire des températures

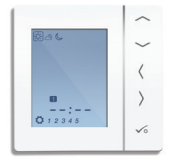

Répétez jusqu'à la programmation 4. Si vous avez besoin d'une 5 ème ou 6 ème programmation, saisissez une heure 🔆 🔆 🕓 et sélectionnez la température de votre choix

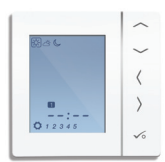

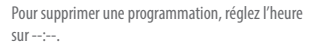

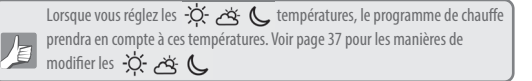

#### 34 Manuel d'utilisation

# Guide de l'utilisateur – Dérogation temporaire de la température

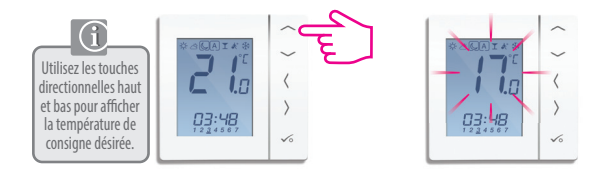

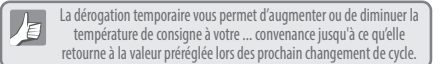

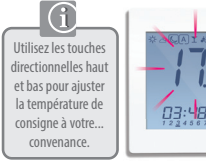

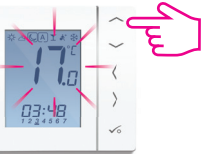

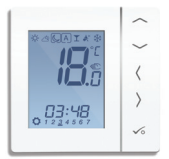

## Guide de l'utilisateur – Dérogation temporaire de la température

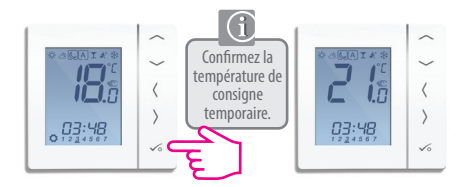

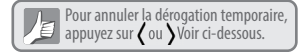

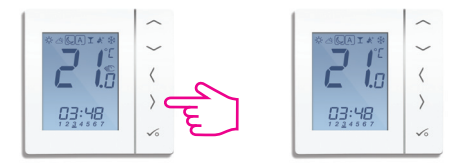

# Guide de l'utilisateur - Modification permanente de la température

Réglage de la température d'abaissement permanente

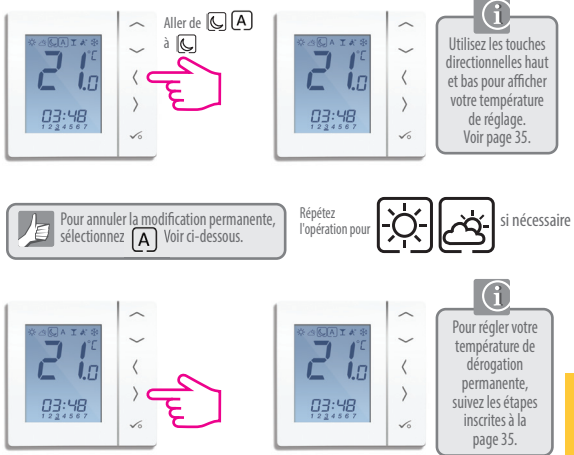

GUIDE DE L'UTILISATEUR

# Guide de l'utilisateur - Mode Party (Fête)

Le mode Party est une option qui active la température pour une période de donnée. Vous sélectionnez jusqu'à 9 h 50 min

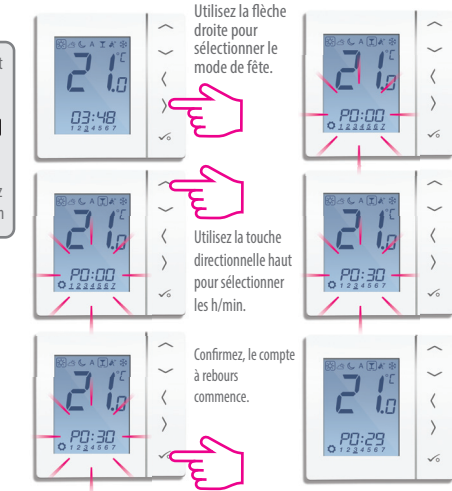

# Guide de l'utilisateur – Mode Holiday (Vacances)

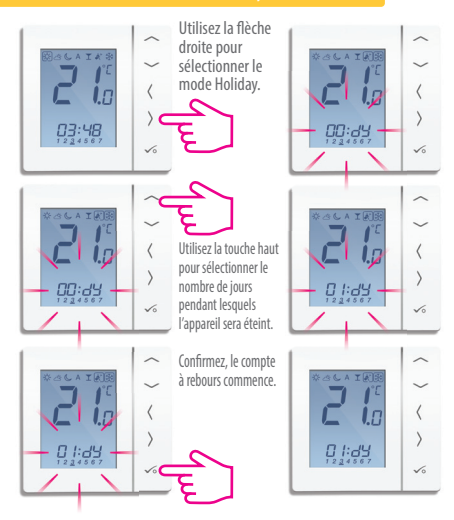

#### Guide de l'utilisateur – Protection hors-gel

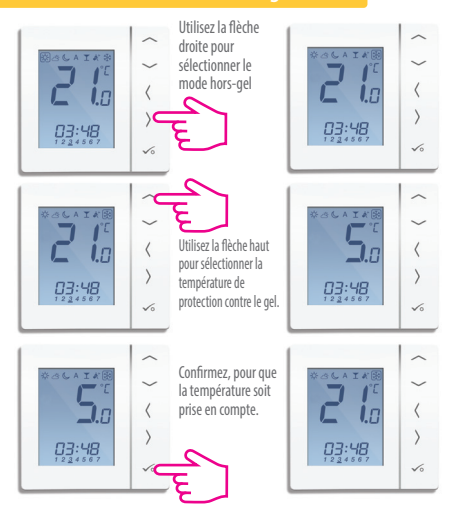

**INSTALLATION** 

#### Installation – Accès au menu Installateur A Appuyez simultanément sur Si vous devez toutes les trois 10 modifier les touches paramètres de ii\_ l'appareil, PS .... suivez les étapes ci-dessous. Ne doit être effectué que par l'installateur. PS uu PS uu 49 Voici le premier P5 00 écran du menu de l'appareil.

# Installation – Paramètres de l'appareil

| DX  | FONCTION                                                            | RÉGLAGE<br>DU SYSTÈME | DÉFINITION                                                                                                    | VALEUR PAR<br>Défaut |
|-----|---------------------------------------------------------------------|-----------------------|----------------------------------------------------------------------------------------------------|----------------------|
| D01 | Mode                                                                | 0                     | Modulation de la largeur de l'impulsion                                                                                                    |                      |
|     | chauffage                                                           | 1                     | Marche-Arrêt 0,5 °C +/- 0,25 °C                                                                                                    | 0                    |
|     |                                                                     | 2                     | Marche-Arrêt 1,0 °C +/- 0,5 °C                                                                                                    |                      |
| D02 | Correction ou<br>ajustement de la<br>sonde de température           | -3,0 − 3,0 °C         | Déviation de température de la<br>température mesurée pour<br>la compensation de toutes les erreurs                                          | 0°C                  |
| D03 | Raccordement                                                        | 0                     | Capteur non connecté                                                                                                    |                      |
|     | des sondes<br>externes                                              | 1                     | Capteur connecté                                                                                                    | 0                    |
| D04 | Sonde externe<br>utilisée comme<br>capteur d'air ou<br>sonde de sol | 0                     | D03 doit être réglé sur 1, puis<br>le capteur externe utilisé comme<br>capteur d'air. Il n'y aura aucune mesure<br>de la température interne | 0                    |
|     |                                                                     | 1                     | D03 doit être réglé sur 1 et<br>le capteur externe utilisé comme sonde<br>de sol. La température ambiante est<br>mesurée par le thermostat.  | •                    |
| D05 | Mode                                                                | 1                     | Marche-Arrêt 0,5 °C +/- 0,25 °C                                                                                                    | 2                    |
|     | rafraîchissement                                                    | 2                     | Marche-Arrêt 1,0 °C +/- 0,5 °C                                                                                                    | 2                    |
| D06 | Tète                                                                | 0                     | NO (normalement ouvert)                                                                                                    | 1                    |
|     | thermique                                                           | 1                     | NF (normalement fermé)                                                                                                    |                      |
| D07 | Protection de la                                                    | 0                     | Désactiver                                                                                                    | 1                    |
|     | vanne                                                               | 1                     | Activer                                                                                                    |                      |

# Installation – Paramètres de l'appareil

| DX  | FONCTION                                               | RÉGLAGE DU<br>Système | DÉFINITION                                                                                            | VALEUR PAR<br>Défaut |
|-----|--------------------------------------------------------|-----------------------|----------------------------------------------------------------------------------------------------|----------------------|
| D08 | Température de consigne<br>de protection contre le gel | 5-17 ℃                | Température requise pour le mode de<br>protection contre le gel et le mode Holiday                    | 5 °C                 |
| D09 | Format de l'heure                                      | 0                     | 12<br>24                                                                                              | 1                    |
| D10 | Pas disponible                                         | Pas disponible        | Pas disponible                                                                                        | Pas disponible       |
| D11 | Heure d'été (DST)                                      | 0                     | OFF<br>ON                                                                                             | 1                    |
| D12 | Plage de température<br>chauffage                      | 5-35 ℃                | Température maximale pouvant<br>être réglée pour le chauffage                                         | 35 °C                |
| D13 | Plage de température<br>rafraîchissement               | 5-40 °C               | Température maximale pouvant<br>être réglée pour le Rafraîchissement                                  | 5 °C                 |
| D14 | Température<br>sonde de sol Max                        | 6-45 ℃                | Le relais de sortie est désactivé lorsque<br>température de protection du<br>plancher est atteinte    | 27 °C                |
| D15 | Température<br>sonde de sol Mini                       | 6-45 °C               | Le relais de sortie est activé lorsque la<br>température de protection du<br>plancher est atteinte    | 10 °C                |
| D16 | Limite sonde de<br>sol mode<br>rafraîchissement        | 6-45 ℃                | Le relais de sortie est désactivé<br>lorsque la température de protection<br>du plancher est atteinte | 6℃                   |

# Installation – Paramètres de l'appareil

| DX  | FONCTION                                           | RÉGLAGE DU SYSTÈME | DÉFINITION                                         | VALEUR PAR DÉFAUT |
|-----|----------------------------------------------------|--------------------|----------------------------------------------------|-------------------|
| D17 | Sélection du<br>programme de chauffe               | 1-5                | Sélectionnez les programmations<br>par défaut 1-5  | 1                 |
| D18 | Sélection du mode de<br>chauffage/rafraîchissement | 0 ou 1             | 0: mode de chauffage<br>1: mode de refroidissement | 0                 |

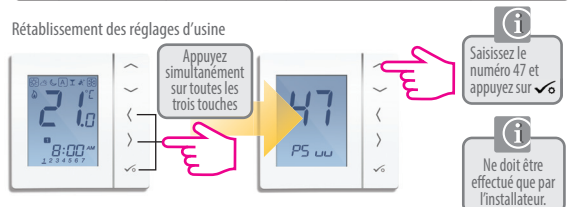

| CODE D'ERREUR | DESCRIPTION DE L'ERREUR                             |
|---------------|-----------------------------------------------------|
| Err02         | Température sonde de sol minimale/maximale atteinte |
| Err03         | Erreur de câblage sur capteur optionnel             |
| Err04         | Court-circuit du capteur optionnel                  |

#### 44 Manuel d'utilisation

# Installation – Caracterisetiques

| Modèle                        | Thermostat Basicline T 230 V                                                                                            |
|-------------------------------|----------------------------------------------------------------------------------------------------|
| Туре                          | Thermostat d'ambiance électronique programmable thermostat d'ambiance<br>numérique conçu pour les applications 230 V AC |
| Modes de programmation        | Sélectionnable par l'utilisateur pour les 5/2, TOUTES les options,<br>journalières,hebdomadaire ou groupée              |
| Programme de chauffe          | sélectionnables de 1 à 6                                                                                                |
| Modes                         | Party (Fête), Vacation (Vacances), Program (Programme) et Frost (hors-gel)                                              |
| NSB                           | Sortie de 230 V                                                                                                    |
| Temperature reglée            | Permanent et temporaire                                                                                                 |
| Protection hors-gel           | 5 °c Valeur réglable                                                                                                    |
| Alimentation                  | 230 V CA, 50 Hz                                                                                                    |
| Sortie relais (NL.NSB)        | 230 V CA/max. 3 A                                                                                                    |
| Plage de température          | De 5 à 35 °C, tolérance de 0,5 °C                                                                                       |
| Chauffage/Rafraîchissement    | Réglage Manuel                                                                                                    |
| Capteur                       | Sonde de sol ou mesure de l'air                                                                                         |
| Paramètres de l'appareil      | Voir page 42 pour la liste complète des fonctions                                                                       |
| Température de fonctionnement | De 0 à 50 °C                                                                                                    |
| Température d'entreposage     | De -20 à 60 °C                                                                                                    |

# Installation – Remarques

46 Manuel d'utilisation

# Garantie

Roth garantit que le présent produit est exempt de tout défaut matériel ou de fabrication et qu'il fonctionnera conformément à ses spécifications pour une période de deux ans à compter de la date d'installation. La seule responsabilité de Rothen cas de vice de fabrication sera (à sa discrétion) de réparer ou de remplacer le produit défectueux.

| Nom du client :                    |  |
|------------------------------------|--|
| Adresse du client :                |  |
| Code postal :                      |  |
| N° de tél: Courrier électronique : |  |
| Entreprise de chauffage:           |  |
| N° de tél. :                       |  |
| Date d'installation :              |  |
| Nom des techniciens :              |  |
| Signature des techniciens :        |  |
|                                    |  |

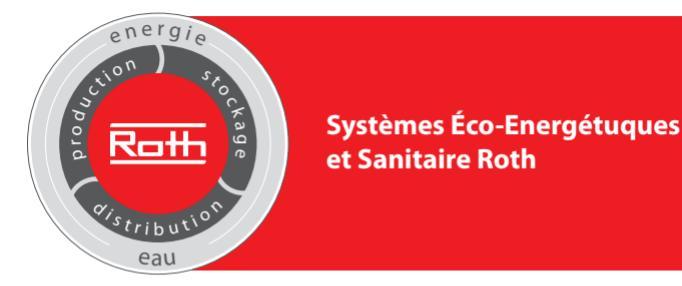

#### **ROTH FRANCE SAS**

78, Rue Ampère ZI - CS 20090 77465 Lagny-sur Marne Cedex Téléphone : 01 64 12 44 59 Fax : 01 64 12 47 98 E-Mail : etudes@roth-france.fr www.roth-france.fr